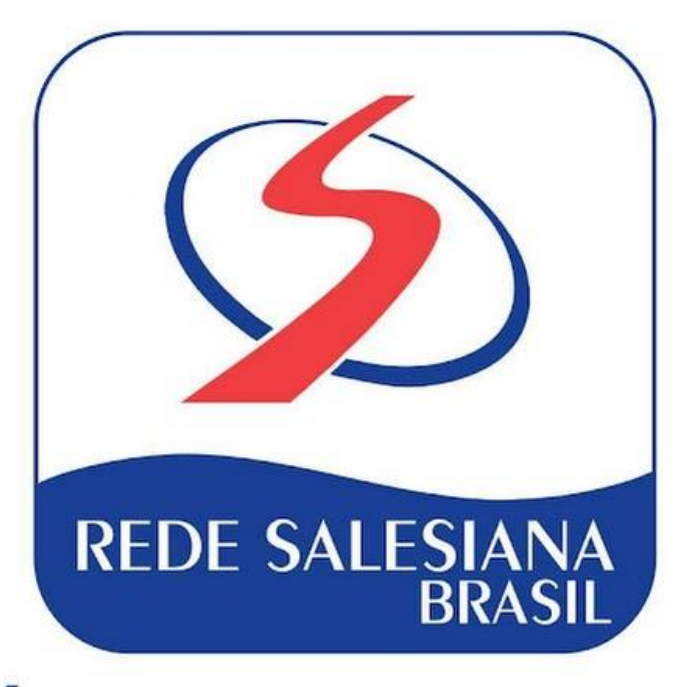

## REMATRÍCULA 2025

COLÉGIO SALESIANO DOM BOSCO AMERICANA - SP

 $\bullet \bullet \bullet \bullet$ 

Passo a passo para realizar a rematrícula 2025 via portal

## Algumas informações importantes:

1. A rematrícula via portal só pode ser realizada pelo responsável financeiro (acesso com CPF e senha).

2. Durante o processo de rematrícula será enviado um token/chave via e-mail para validação da assinatura digital.

3. Estará disponível também, via portal, as matrículas para o Integral.

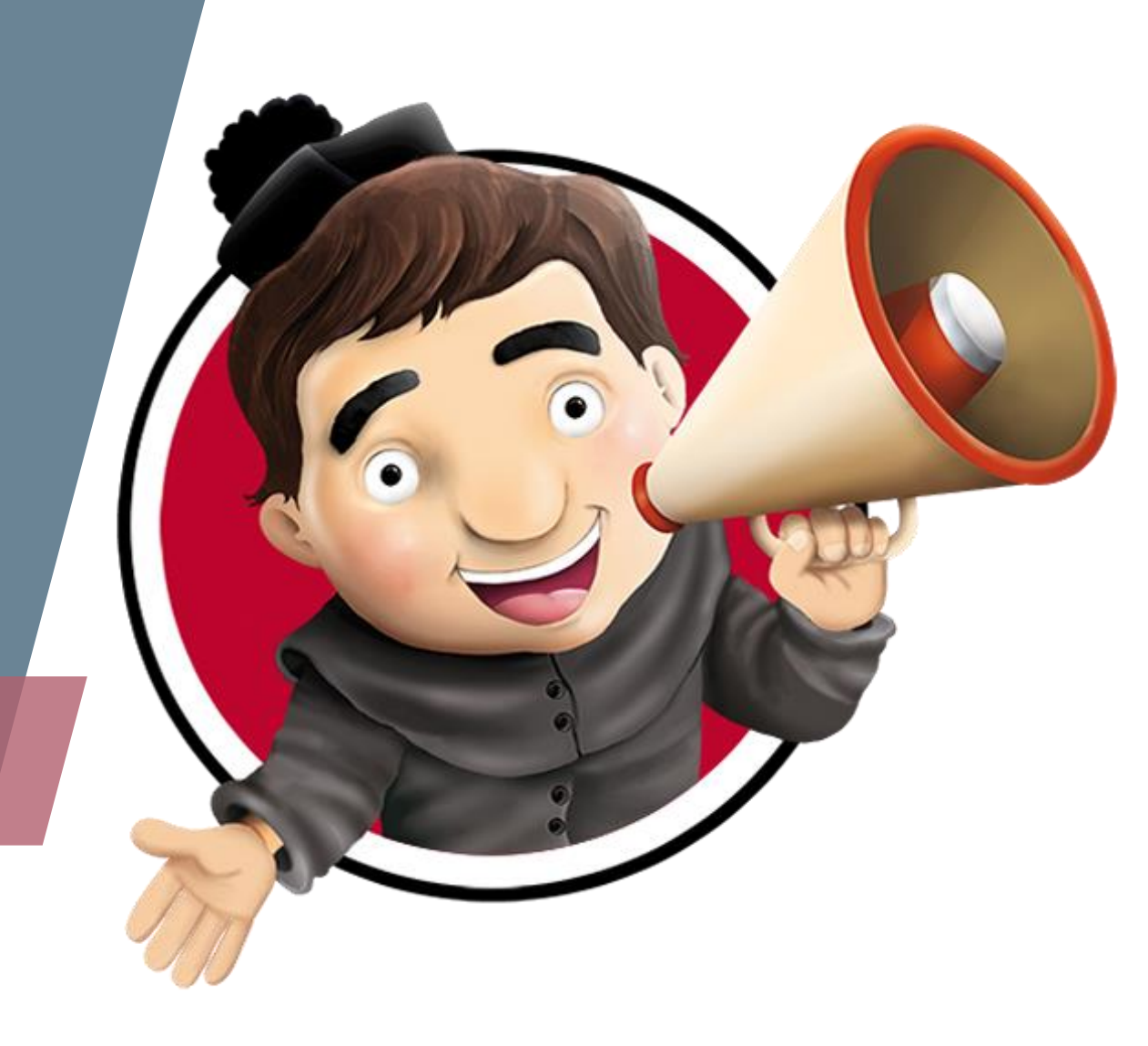

## Acessando o portal do aluno

O login deve ser realizado com o CPF (sem ponto e sem traço) do(a) responsável financeiro(a) no campo "**Usuário**" e a senha pessoal, caso não se lembre da senha é só clicar em **"Esqueceu sua senha?"** e seguir as instruções enviadas no e-mail cadastrado (orientações na próxima página).

Endereço direto: <u>http://portal.dombosco.br/FrameHTML/web/app/edu/PortalEducacional/login/</u> Ou acesse através do site do colégio: <u>www.dombosco.br</u> e entre no item de menu "Rematrícula".

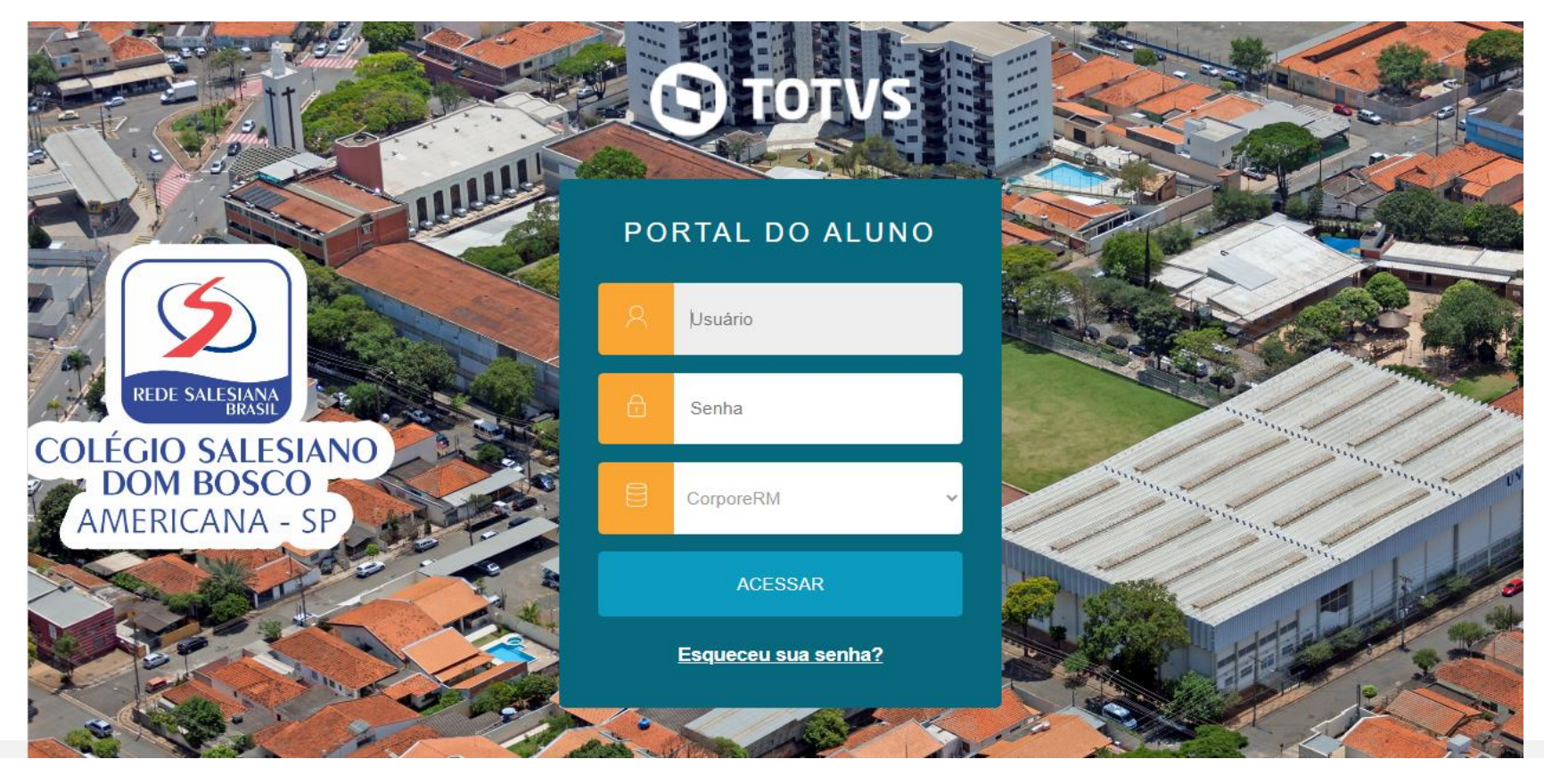

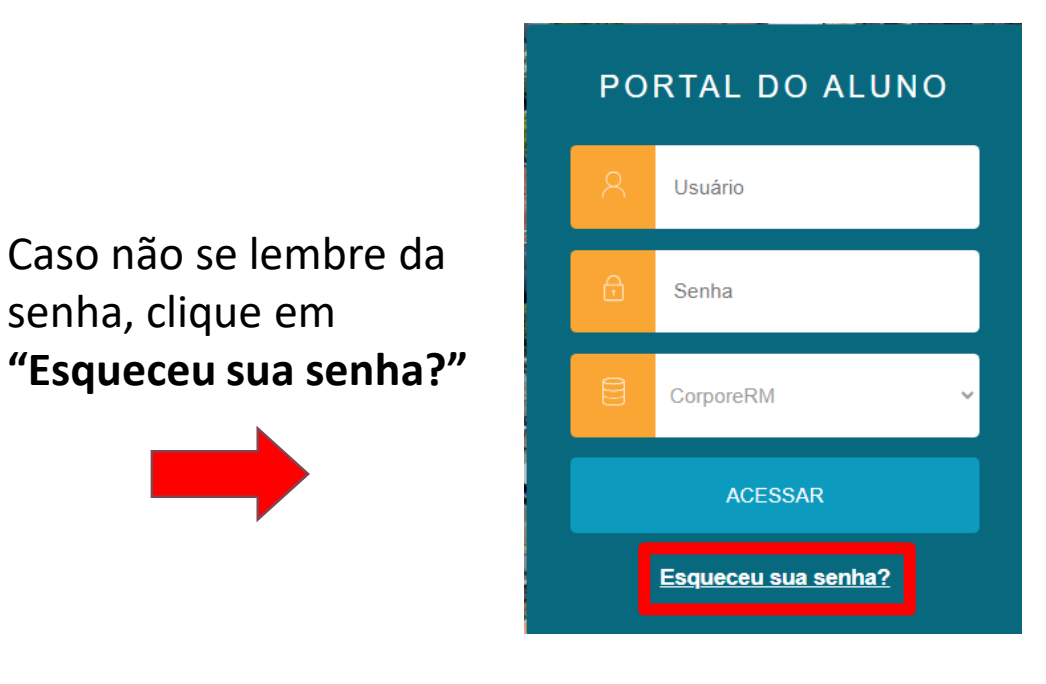

Na tela seguinte preencha o usuário novamente (CPF sem ponto e sem traço) e o e-mail do responsável financeiro que foi cadastrado no colégio e clique em **"CONTINUAR"**, após é só seguir as instruções que foram enviadas no seu e-mail. Caso também não se lembre qual e-mail está cadastrado entre em contato com a Secretaria do colégio.

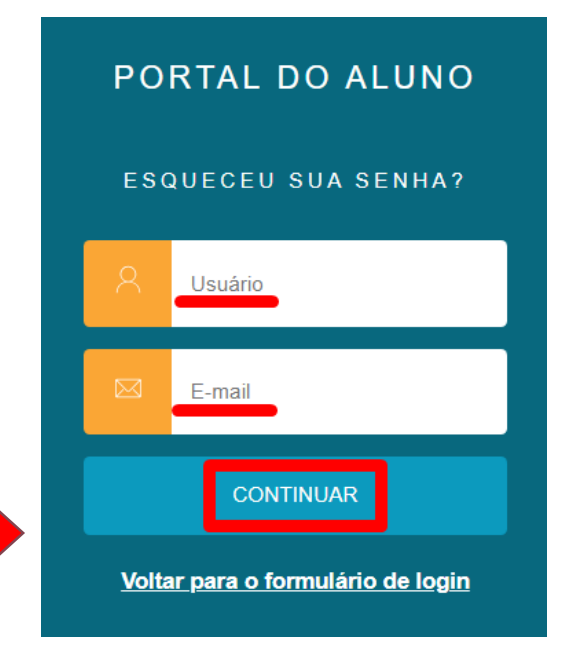

Ao acessar o portal, verifique se os dados do(a) aluno(a) estão corretos, principalmente se está no curso/série atual, depois clique no botão "**Rematrícula**" conforme imagem abaixo:

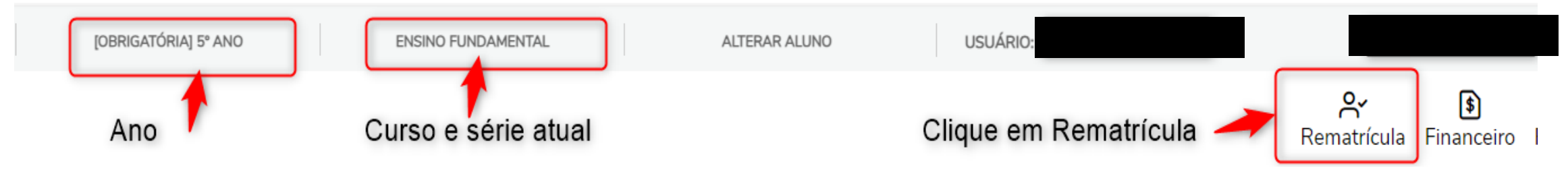

Agora é só seguir os passos indicados pelo portal, leia atentamente as informações presentes na tela "**Apresentação**" e depois clique em "**Próximo**".

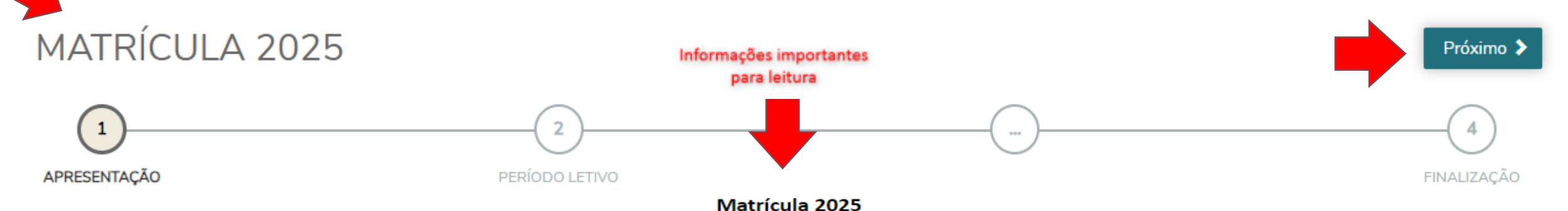

Devido à lei municipal nº 6.281, de 22/03/2019 e da lei estadual nº 17.252, de 17/03/2020, no momento da rematrícula será OBRIGATÓRIA a entrega da Declaração de Regularidade de Vacinas.

Este documento deve ser renovado todos os anos e pode ser entregue na secretaria do colégio ou no ambulatório (pessoalmente ou via IscoolApp). Não são válidas declarações anteriores.

Qualquer dúvida, procurar pela enfermeira Vanessa (19) 3471-9700 de segunda a quinta-feira das 14h00 às 16h00.

"Caso algum dado cadastral tenha alterado (telefone, endereço, e-mail, etc.), favor entrar em contato com a secretaria do colégio para atualizações."

BOLETOS: Informamos que o(s) boleto(s) de rematrícula (primeira parcela da anuidade) <u>NÃO SERÃO ENTREGUES PELO CORREIO</u>, sendo necessário acessar o endereço <u>http://portal.dombosco.br/boleto/index.asp</u> para gerá-los. Os boletos estarão disponíveis 48h depois de finalizado o processo de rematrícula, se for nos finais de semana este prazo pode se estender.

"Dom Bosco Americana a 75 anos acolhendo e transformando o sonho dos alunos em realidade. Agradecemos a oportunidade de estarem conosco mais um ano, nos vemos em 2025!"

Na tela "PERÍODO LETIVO" você visualizará todas as opções de matrículas que podem ser realizadas para o(a) aluno(a), sendo obrigatória a matrícula do curso regular a qual é informada com a palavra "[OBRIGATÓRIA]". Após, clicar em "PRÓXIMO".

É importante informar que deve-se fazer todo o processo de matrícula para cada item escolhido, não é possível realizar a matrícula de mais de um curso de uma única vez.

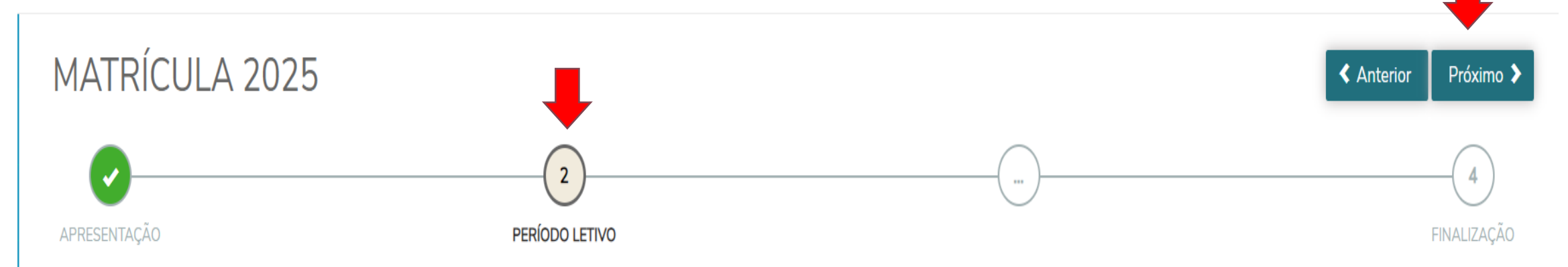

|                | Períodos letiv     | os e Cursos disponíveis                   |              |
|----------------|--------------------|-------------------------------------------|--------------|
| Período Letivo | Curso              | Série                                     | Turno        |
| O 2025         | Ensino Fundamental | [OBRIGATÓRIA] 5° Ano                      | Manhã        |
| O 2025         | Atividades Extras  | [OPCIONAL] Ens. Fund. I - Integral 3 dias | Ativ. Extras |
| O 2025         | Atividades Extras  | [OPCIONAL] Ens. Fund. I - Integral 5 dias | Ativ. Extras |
| O 2025         | Atividades Extras  | [OPCIONAL] Ens. Fund. I - Integral 2 dias | Ativ. Extras |

## É muito importante este preenchimento!

Na tela "FICHA MÉDICA" você deve incluir os dados da ficha de saúde do(a) aluno(a). Após, clicar em "PRÓXIMO".

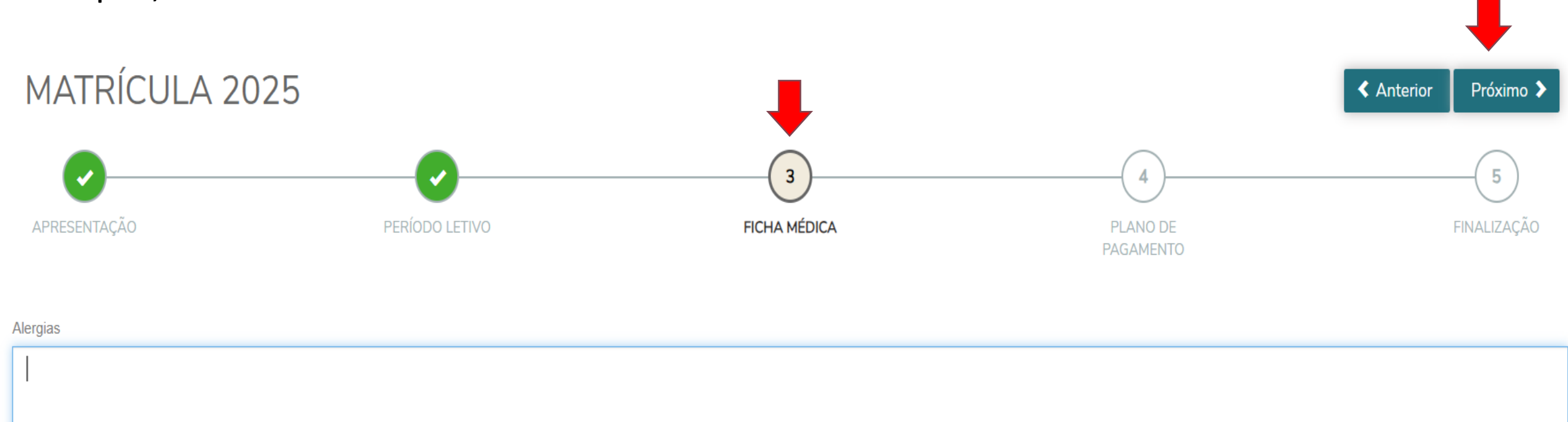

Na tela "**PLANO DE PAGAMENTO**" será necessário escolher o plano de pagamento. Clicando em "*Detalhar Parcelamento*", que fica abaixo de cada plano, é possível visualizar como ficarão as parcelas no ano letivo de 2025. Após, clicar em "**PRÓXIMO**".

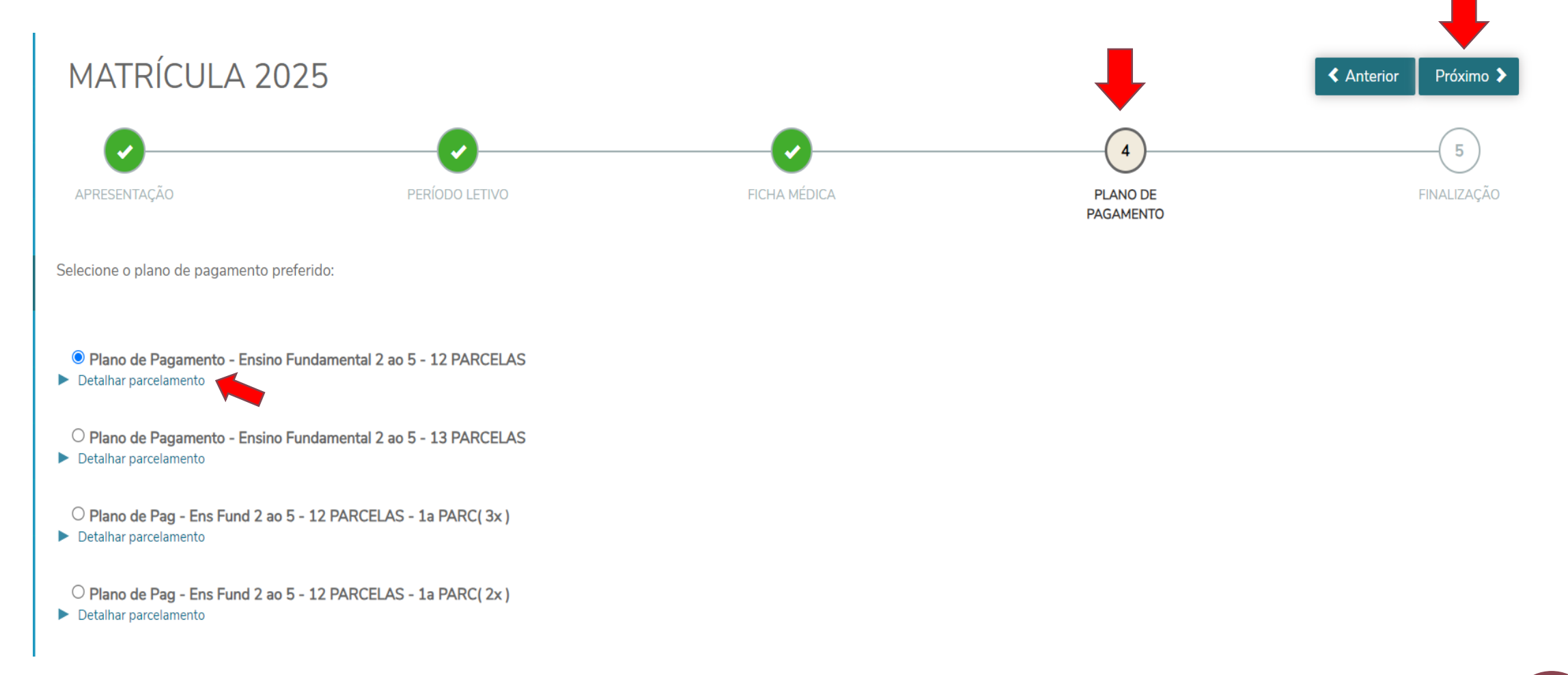

Os planos seguem abaixo:

É importante saber que existem períodos de rematrícula que possuem parcelamento na primeira anuidade escolar, veja abaixo:

Plano de Pagamento - Ensino Fundamental 2 ao 5 - 12 PARCELAS
 Detalhar parcelamento

Plano de Pagamento - Ensino Fundamental 2 ao 5 - 13 PARCELAS
 Detalhar parcelamento

Plano de Pag - Ens Fund 2 ao 5 - 12 PARCELAS - 1a PARC( 3x )
 Detalhar parcelamento

Plano de Pag - Ens Fund 2 ao 5 - 12 PARCELAS - 1a PARC(2x)
 Detalhar parcelamento

Ao lado utilizamos como exemplo o plano de pagamento do "Ensino Fundamental 2 ao 5", mas o texto deverá conter a informação de acordo com a série do seu(sua) filho(a) para 2025.

<u>Plano de Pagamento – 12 PARCELAS</u>: Vencimento da 1ª parcela da anuidade em novembro/24.

<u>Plano de Pagamento – 12 PARCELAS – 1ª PARC (2x)</u>: Parcelamento da 1ª parcela da anuidade em 2x vezes, sendo a primeira em outubro/24 e a segunda em novembro/24.

Plano de Pagamento – 12 PARCELAS – 1ª PARC (3x): Parcelamento

da 1ª parcela da anuidade em 3x vezes, sendo a primeira em setembro/24, a segunda em outubro/24 e a terceira em novembro/24.

Ao avançar, será gerado o **contrato de prestação de serviços educacionais de 2025**, nessa tela você deverá assinalar o campo "**Li e aceito os termos do contrato**" e depois deve clicar em "**Assinar Contrato**".

|                                                                                                    | DE MATRICULA / CO    | ANO LETIVO: 20       | TAÇÃO DE SE<br>25 | RVIÇOS EDUCACIONAIS                     |
|----------------------------------------------------------------------------------------------------|----------------------|----------------------|-------------------|-----------------------------------------|
| REQUERIMENTO DE                                                                                                    | MATRÍCULA            |                      |                   |                                         |
| Senhor Diretor do Insti                                                                                                    | tuto Salesiano Dom B | Bosco, venho requere | r de Vossa Sen    | horia a matrícula do ALUNO              |
| RA                                                                                                    | RG:                  | /, Data de Nas       | cimento           | <ul> <li>no 5º ano do Ensine</li> </ul> |
| Fundamental, desde q                                                                                                    | ue aprovado(a).      |                      |                   |                                         |
| Endereço completo do                                                                                                    | ALUNO:               | Cidada               |                   |                                         |
| Estado SD CED                                                                                                    | Bairro               | , Giuade.            |                   |                                         |
| E-mail do CONTRATA                                                                                                    | NTE                  |                      |                   |                                         |
| Preencher se houver                                                                                                    | alteração ou se o CC | NTRATANTE não f      | TO RESPONS        | ÁVEL FINANCEIRO:                        |
| Nome:                                                                                                    |                      |                      |                   |                                         |
| RG n <sup>g</sup> :                                                                                                    | CPF                  | nº:                  |                   | _                                       |
| Charles and the second second s |                      | _ Complemento:       | ^                 |                                         |
| Rua:                                                                                                    |                      | Cidade:              |                   |                                         |
| Rua:<br>Bairro:                                                                                                    |                      |                      |                   |                                         |
| Rua:<br>Bairro:<br>Estado:                                                                                                    | CEP:                 |                      |                   |                                         |

No e-mail do(a) responsável financeiro(a) cadastrado em nosso sistema será enviado o token/chave para validação da assinatura digital, o token/chave é uma numeração de 6 dígitos e deve ser preenchido no local indicado, conforme imagem abaixo, após clicar em "**OK**".

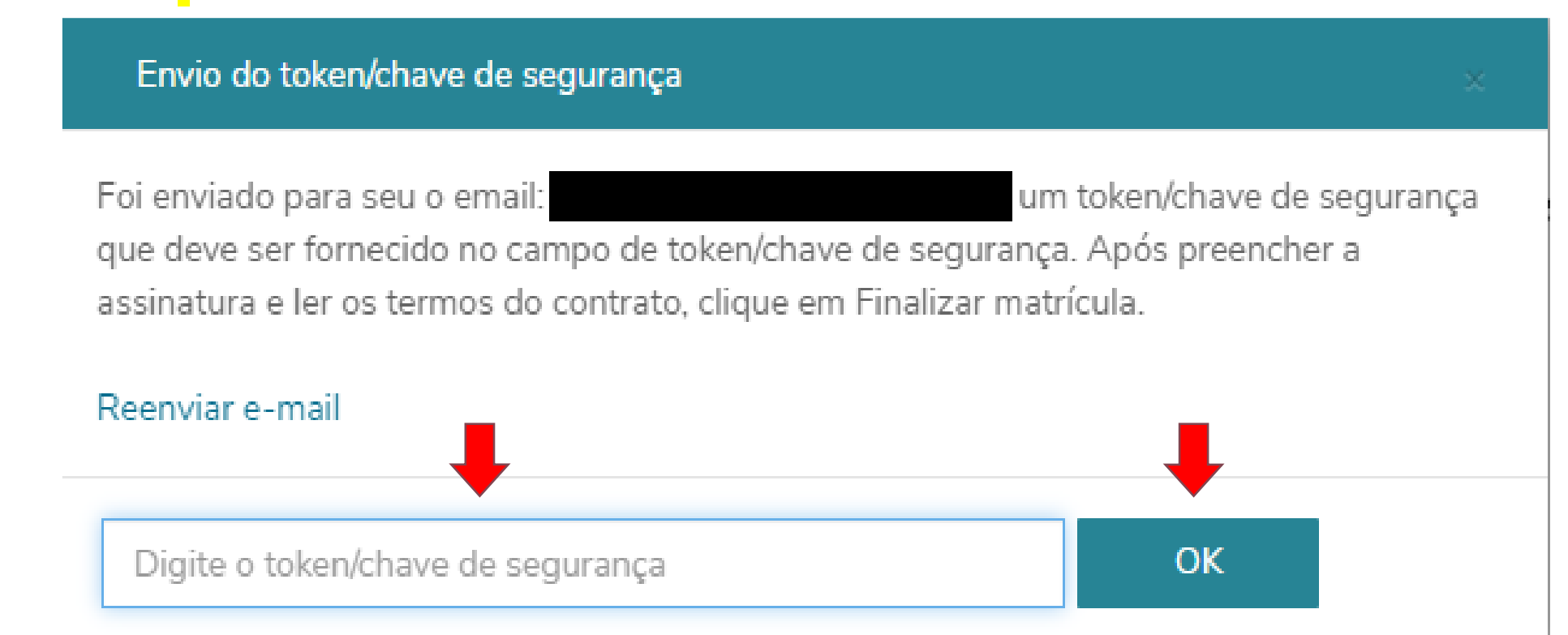

Veja como chegará o e-mail na caixa postal do(a) responsável financeiro(a):

🕨 📄 ☆ 🍺 nao\_responda\_esse\_e. 👘 Token/Chave de Segurança de Assinatura do Contrato Financeiro

O conteúdo do e-mail está demonstrado abaixo. Observe o token/chave enviado que deve ser copiado e incluso no processo de assinatura do contrato:

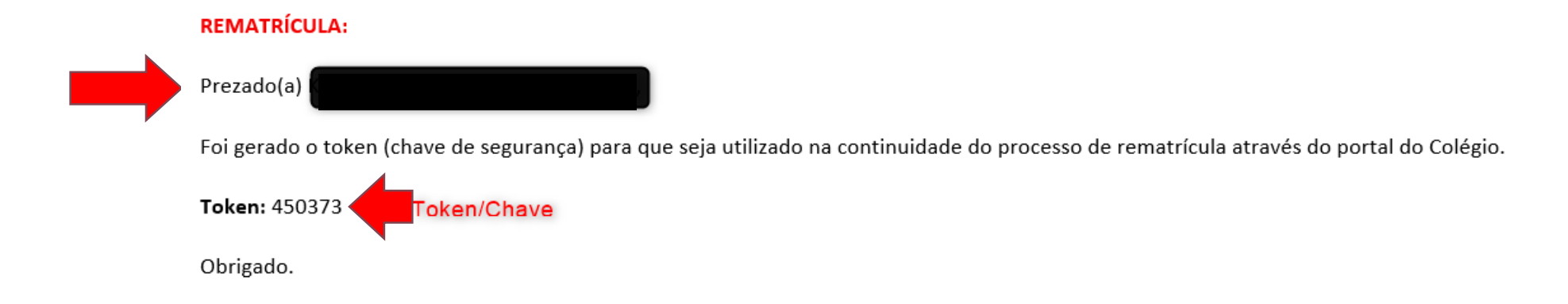

Após incluir o token/chave na tela anterior e clicar no botão "**OK**", deverá aparecer a mensagem abaixo, a qual informa que a validação do token/chave teve sucesso:

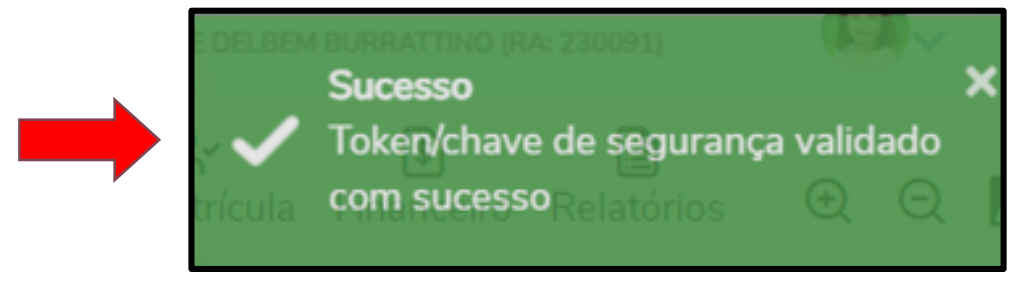

Depois, ainda com o contrato aberto na tela, você deve clicar no botão "**Finalizar matrícula**":

Cancelar
Assinar contrato

Finalizar matrícula
A o finalizar a rematrícula aparecerá a tela abaixo:

MATRÍCULA 2025

PERIODO LETVO

PERIODO LETVO

PERIODO LETVO

PERIODO LETVO

PERIODO LETVO

PERIODO LETVO

PERIODO LETVO

PERIODO LETVO

PERIODO LETVO

PERIODO LETVO

PERIODO LETVO

PERIODO LETVO

PERIODO LETVO

PERIODO LETVO

PERIODO LETVO

PERIODO LETVO

PERIODO LETVO

PERIODO LETVO

PERIODO LETVO

PERIODO LETVO

PERIODO LETVO

PERIODO LETVO

PERIODO LETVO
PERIODO LETVO
PERIODO LETVO
PERIODO LETVO
PERIODO LETVO
PERIODO LETVO
PERIODO LETVO
PERIODO LETVO
PERIODO LETVO
PERIODO LETVO
PERIODO LETVO
PERIODO LETVO
PERIODO LETVO
PERIODO LETVO
PERIODO LETVO
PERIODO LETVO
PERIODO LETVO
PERIODO LETVO
PERIODO LETVO
PERIODO LETVO
PERIODO LETVO
PERIODO LETVO
PERIODO LETVO
PERIODO LETVO
PERIODO LETVO
PERIODO LETVO
PERIODO LETVO
PERIODO LETVO
PERIODO LETVO
PERIODO LETVO
PERIODO LETVO
PERIODO LETVO
PERIODO LETVO
PERIODO LETVO
PERIODO LETVO
PERIODO LETVO
PERIODO LETVO
PERIODO LETVO
PERIODO LETVO
PERIODO LETVO
PERIODO LETVO
PERIODO LETVO
PERIODO LETVO
PERIODO LETVO
PERIODO LETVO
PERIODO LETVO
PERIODO LETVO
PERIODO LETVO
PERIODO LETVO
PERIODO LETVO
PERIODO LETVO
PERIODO LETVO
PERIODO LETVO
PERIO

Lembrando que, para matricular o(a) aluno(a) também no Integral, deve-se iniciar o processo de rematrícula conforme indicado na página 4 e seguir todo o processo novamente.

A tela abaixo mostra o botão de início do processo:

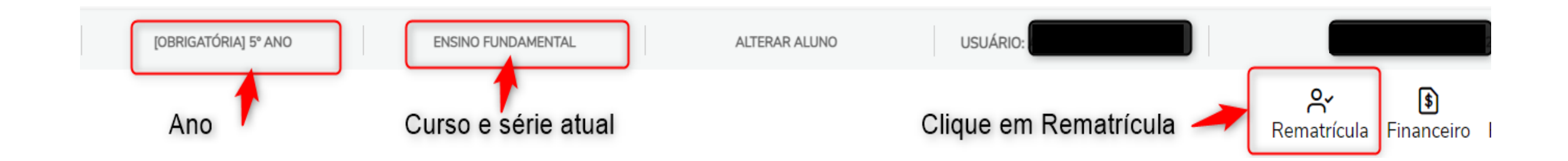

Havendo outros(as) filhos(as) para o processo de rematrícula, deve-se alterar o aluno ativo no portal através do menu "ALTERAR ALUNO".

ATENÇÃO: Você deve escolher o ano/série atual que o(a) aluno(a) está cursando para iniciar o processo de rematrícula seguindo todos os passos conforme explicado neste

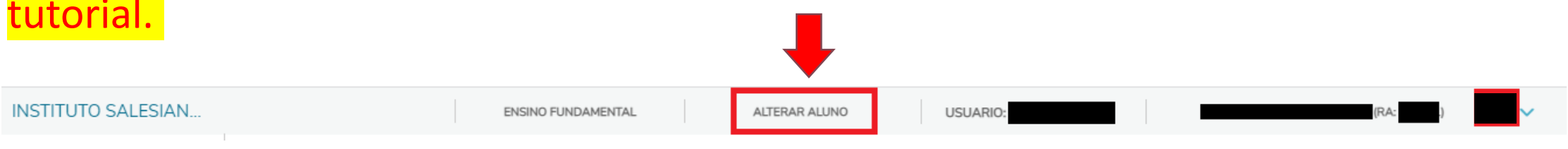

Ao clicar em "ALTERAR ALUNO" será apresentada a lista de alunos vinculados com o cadastro do(a) responsável financeiro(a) ativo, deve-se escolher o(a) aluno(a) na série/turma atual e iniciar o processo de rematrícula.

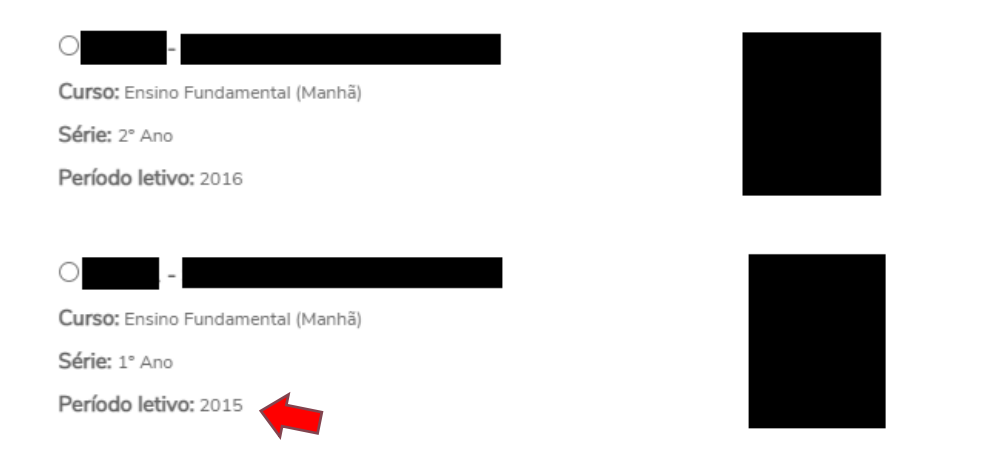

Pronto, o processo de rematrícula foi realizado! Lembrando que, a reserva da vaga fica sujeita a confirmação de pagamento da 1ª parcela da anuidade.

Havendo qualquer dúvida entre em contato com a secretaria do Colégio através do telefone (19) 3471-9700, pelo e-mail secretaria@dombosco.br ou pelo IsCoolApp.

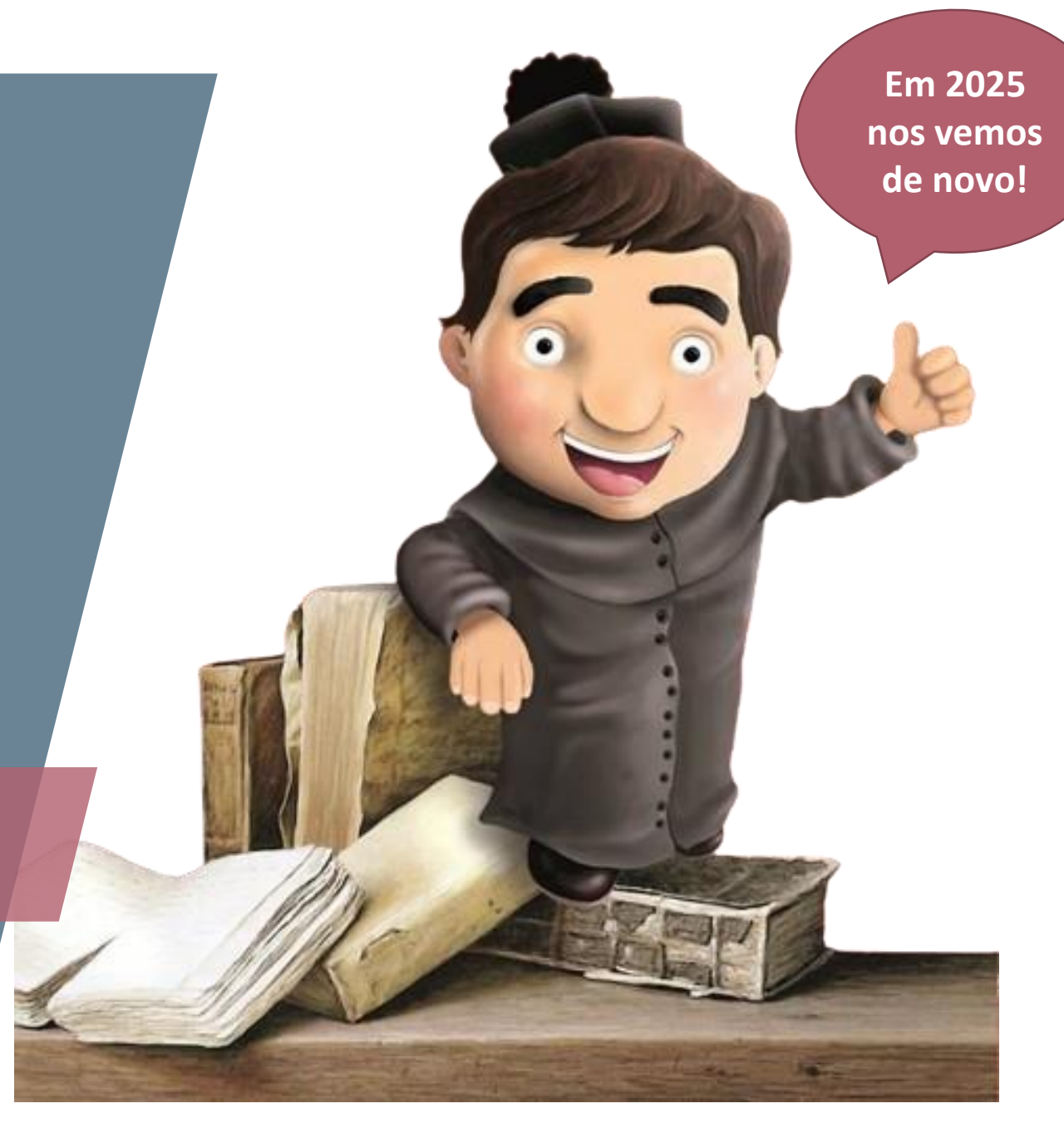